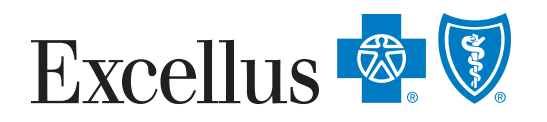

# COASEHP Submit Claim Form Instructions

## Step 1: Go online @ https://www.excellusbcbs.com/

### **Step 2:** Select Login/Register (top, right-hand corner)

| Excellus 🗟 🕅 |      |                    |                |                      | 0,000                      | Help | Login/Register |
|--------------|------|--------------------|----------------|----------------------|----------------------------|------|----------------|
|              | Home | Find a Plan $\sim$ | How it Works ~ | Find a Doctor $\sim$ | Health and Wellness $\sim$ |      |                |

#### **Step 3:** Select **"Member"** from the "I am a...." drop-down box

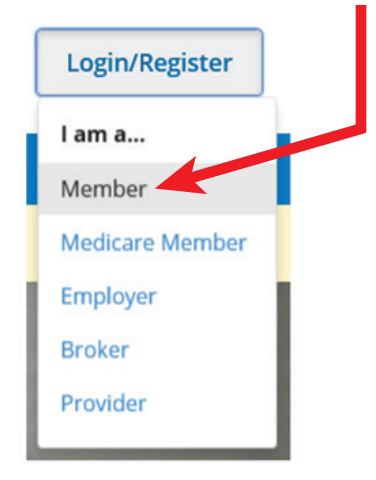

**Step 4:** Login using your username and password. If you have not created an account, select **"Register & Create Account"** and follow the directions.

| A We're He            | re for you: Stay informed about the coronavirus (COVID -19)                 |  |  |  |  |
|-----------------------|-----------------------------------------------------------------------------|--|--|--|--|
| Member Login          | Create an Account                                                           |  |  |  |  |
|                       | View your Summary of Benefits and Coverage                                  |  |  |  |  |
| Username              | Find a doctor, estimate medical cost and track your deductible and spending |  |  |  |  |
| Password              | The set adjacence marker and                                                |  |  |  |  |
| Log In                | view and order your member card                                             |  |  |  |  |
| Forgot Your Username? | Go Paperless! Download Statements & Forms                                   |  |  |  |  |
| Forgot Your Passward? | Register & Create Account                                                   |  |  |  |  |

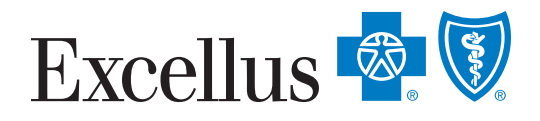

## COASEHP Submit Claim Form Instructions

# 

- **Step 6:** Fill out the Cayuga-Onondaga Area School Employees' Healthcare Plan Rx Submission Claim Form according to the instructions on the form and save to your computer
- **Step 7:** Select "Step 3: Send the Completed Form and All Required Information Electronically" to access the Submit a Claim page

| Submit Claims                                                                                                    |                                      |
|----------------------------------------------------------------------------------------------------|--------------------------------------|
| Submit a Claim                                                                                                    |                                      |
| Step 1: Find Your Claim Form. Access all of our Medical, Dental, Prescription, and Vision of<br>Step 2: Fill Out the Form & Save it to Your Computer. | Jaim forms on the Member Forms page. |
| Step 3: Send the Completed Form and All Required Information Electronically or mail it to                                                             | the address at the top of the form.  |

**Step 8:** Complete the required fields on the Submit a Claim page, attach file saved to your computer and select **"Submit"** 

| Submit a Claim                                                                                                    |                        |                                                              |                                               |                                      |                                                  |                                     |                            |         |
|----------------------------------------------------------------------------------------------------|------------------------|--------------------------------------------------------------|-----------------------------------------------|--------------------------------------|--------------------------------------------------|-------------------------------------|----------------------------|---------|
| *Required Field                                                                                                    |                        |                                                              |                                               |                                      |                                                  |                                     |                            |         |
| Your Name *                                                                                                    |                        |                                                              |                                               |                                      |                                                  |                                     |                            |         |
| Just Testing                                                                                                    |                        |                                                              |                                               |                                      |                                                  |                                     |                            | -       |
| First and Last Name                                                                                                    | <b>D</b> 11 <b>A C</b> | North State                                                  | SUCCESS: Your form is submitted successfully! |                                      |                                                  |                                     |                            | ×       |
| Phone Number *                                                                                                    | Excellus 🔤 🔍           | Member                                                       |                                               |                                      |                                                  |                                     |                            |         |
| 585-123-4567                                                                                                    |                        | Home My                                                      | Account ~                                     | Claims ~                             | Prescriptions ~                                  | Find a Doctor $ \sim $              | Health and Wellness $\sim$ | Resourc |
| ****                                                                                                    |                        |                                                              |                                               |                                      |                                                  |                                     |                            |         |
| Email Address *                                                                                                    | << Retu                | rn to Previous Page                                          |                                               |                                      |                                                  |                                     |                            |         |
| just.testing@yahoo.com                                                                                                    | Subn                   | nit a Claim                                                  |                                               |                                      |                                                  |                                     |                            |         |
| Attach Document:                                                                                                    | *Require               | d Field                                                      |                                               |                                      |                                                  |                                     |                            |         |
| To prepare a form for attachment: Fill out the Form, sign it if necessary, then scan the form of save it as a PDF or JPG file. | Your Nat               | me *                                                         |                                               |                                      |                                                  |                                     |                            |         |
| Please click the 'Select' button of the Attach Document field to attach any related docume ation.                              |                        |                                                              |                                               |                                      |                                                  |                                     |                            |         |
| Attach Document *                                                                                                    | First and              | Last Name                                                    |                                               |                                      |                                                  |                                     |                            |         |
| Tc3.Pdf X SEL .T                                                                                                    | Phone N                | lumber *                                                     |                                               |                                      |                                                  |                                     |                            |         |
|                                                                                                    |                        | 1-8888                                                       |                                               |                                      |                                                  |                                     |                            |         |
|                                                                                                    | Email Ad               | idress *                                                     |                                               |                                      |                                                  |                                     |                            |         |
| V I'm not a robot                                                                                                    |                        |                                                              |                                               |                                      |                                                  |                                     |                            |         |
| reCAPTCHA<br>Picaru Zema                                                                                                    | Attach D               | locument:                                                    |                                               |                                      |                                                  |                                     |                            |         |
|                                                                                                    | To prepa<br>Please cli | ire a form for attachment:<br>lick the 'Select' button of th | : Fill out the Form,<br>he Attach Docume      | sign it if nece<br>ent field to atta | ssary, then scan the fo<br>ach any related docum | m and save it as a PDF<br>entation. | or JPG file.               |         |
| Submit Reset Cancel                                                                                                    | Attach D               | locument *                                                   |                                               |                                      | +                                                |                                     |                            |         |
|                                                                                                    |                        |                                                              |                                               |                                      | SELECT                                           |                                     |                            |         |
|                                                                                                    |                        |                                                              |                                               |                                      |                                                  |                                     |                            |         |
|                                                                                                    |                        |                                                              |                                               |                                      |                                                  |                                     |                            |         |

A nonprofit independent licensee of the Blue Cross Blue Shield Association